# **DVR4QA – MAGNÉTOSCOPE NUMÉRIQUE**

# 1. Introduction

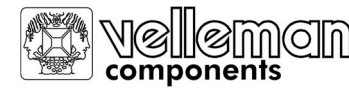

Nous vous remercions de votre achat! Lisez le présent manuel attentivement avant la mise en service de l'appareil. Le **DVR4QA** convertit des signaux NTSC ou PAL analogues en images numériques et les sauvegarde sur un disque dur remplaçable. Des images vidéo numériques ont plusieurs avantages par rapport à des images analogues enregistrées sur une cassette vidéo. Vous ne devez pas régler la vitesse de la piste. Les images numériques peuvent être sauvegardées par moment d'enregistrement ou par type d'événement et vous avez un accès immédiat aux images sélectionnées. La qualité des images n'est pas affectée lors d'image pausée, retour rapide et lent, avance rapide et lente. Le **DVR4QA** peut simultanément remplacer un magnétoscope "time-lapse" et un quad.

# a) Prescriptions de sécurité

- Manipulez cet appareil avec la prudence requise.
- N'exposez pas l'appareil à de la lumière solaire directe.
- Protégez cet appareil contre l'eau et ne l'utilisez pas aux environs d'eau.

CE

- Ne débranchez pas la prise avant d'avoir éteint l'appareil correctement.
- Utilisez cet appareil uniquement avec l'adaptateur inclus.
- N'essayez pas de réparer l'appareil vous-même: ceci peut entraîner des électrochocs ou un incendie.
- Un technicien qualifié doit installer et entretenir l'appareil selon les réglementations locales applicables.
- N'éteignez jamais l'appareil immédiatement (± 3 sec.) après l'avoir allumé.
- Utilisez toujours une source d'alimentation comme indiquée sur l'appareil.

# b) Caractéristiques

- Grâce au format de compression wavelet, cet appareil peut remplacer un quad et un magnétoscope "time-lapse".
- 4 entrées audio ; 1 sortie audio (gauche + droite).
- Fonctionnalités OSD (on-screen display ; affichage sur l'écran) et RTC (real-time clock ; horloge à temps réel).
- Plusieurs canaux peuvent être montrés à la fois (lors d'enregistrement/reproduction et affichage en direct):

| Mode            | plein écran   | quad          |  |
|-----------------|---------------|---------------|--|
| résolution NTSC | 704x468 (HxV) | 352x234 (HxV) |  |
| résolution PAL  | 704x564 (HxV) | 352x282 (HxV) |  |

- 4 canaux ; chaque canal a son propre nom (10 caractères max.).
- Qualité vidéo réglable séparément pour chaque canal.
- Entrée alarme pour tous les 4 canaux, indication ALARM sur l'écran et 1 sortie d'alarme.
- Mémoire protégée contre coupures de courant: lors de coupures, les réglages sont maintenus.
- Supporte un disque dur remplaçable type IDE.
- Enregistrement programmé
- Fréquence d'image jusqu'à 60 IPS pour NTSC et 50 IPS pour PAL.
- Recherche rapide: chercher des enregistrements sur base du moment d'enregistrement, événement ou alarme.
- Avance et retour rapide de 2x à 32x et avance et retour lent de 1/2x à 1/32x.
- Protection avec mot de passe
- Protocoles de communication RS232 et RS485.

#### c) Spécifications

Format vidéo Stockage DD Mode d'enregistrement Fonctions de recherche Signal d'entrée caméra Sortie moniteur Entrée audio Sortie audio Détection perte du signal vidéo oui Fréquence d'images Temps de délai Serrure à clé oui Titre de la caméra Vidéo ajustable Entrée alarme Sortie alarme Télécommande Format d'affichage de la date Alimentation Consommation Température opérationnelle RS232C / RS485 (ips) Dimensions Poids Types d'affichage

NTSC/EIA ou PAL/CCIR type IDE, UTMA 66 ou plus, 1 DD remplaçable manuel / alarme / programmé / externe chercher sur date & temps, événement et alarme Signal vidéo composite 1Vp-p/75Ω BNC, 16 canaux Signal vidéo composite 1Vp-p/75Ω BNC 4 entrées RCA 1 sortie, 2 fiches RCA (gauche/droite) 60ips (NTSC), 50ips (PAL) réglable (1~10 sec) 10 caractères max. couleur/contraste/clarté Entrée TLL, Haut (5V) ou bas (GND) COM, NO RS232 ou RS485 AA/MM/JJ; JJ/MM/AA / MM/JJ/AA; OFF AC 90-240V ±10% alimentation changeante < 27W 10 – 40°C 115200 ; 57600 ; 19200 ; 9600 ; 4800 ; 3600 ; 2400 ; 1200 380 x 270 x 65mm (La x P x H) 5.2kg Plein écran 1 Quad

# 2. Installation

# a) Contenu

La boîte du DVR4QA doit contenir les objets suivants:

- magnétoscope numérique quad
- tiroir pour disque dur (DD)
- clefs pour tiroir
- câble d'alimentation
- manuel d'utilisation
- kit pour montage en rack (optionnel)
- vis de montage
- connecteur à 15 broches démonté

#### b) Connexion sur caméras

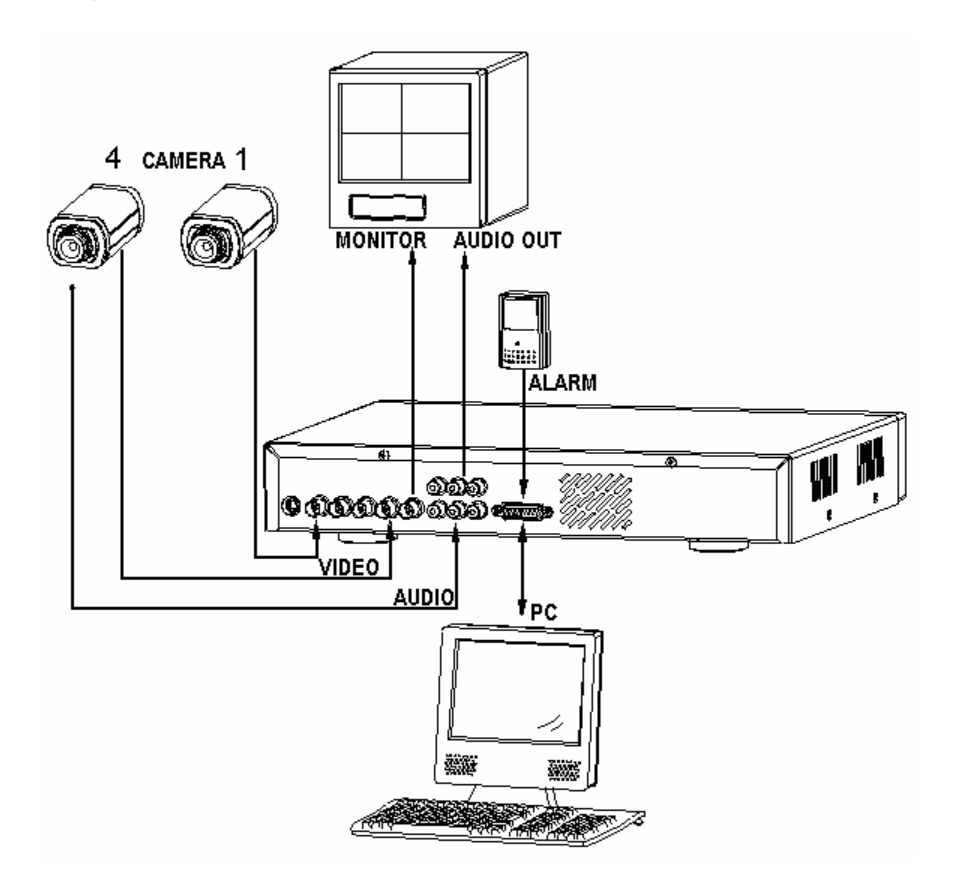

#### c) Montage en rack

L'appareil peut être monté dans un rack avec les pièces de montage optionnelles. Fixez les plaques de montage avec le côté le plus bas sur l'appareil (des trous de vis sont prévus) et vissez l'appareil sur le rack.

#### d) Protocole RS232 pour contrôle par un appareil externe

Vous pouvez utiliser le clavier de votre PC comme clavier pour votre DVR4QA. DATA : PROTOCOLE de télécommande avec données 8-bit - 1 bit start- 1 bit stop **↓** ID AČT FUNCTION STOP COH (FFH) (7FH) CODE FONCTION CODE ASCII FONCTION ASCII MENU 0 x 4D Μ KEY\_PLAY 0 x 50 Ρ **ENTER** 0 x 0D ENTER KEY\_REC 0 x 72 r SEARCH 0 x 48 CH1 0 x 31 1 Н SLOW 0 x 53 S CH2 0 x 32 2 UP 0 x 55 U CH3 0 x 33 3 DOWN 0 x 4E Ν CH4 0 x 34 4 QUAD LEFT 0 x 4C L 0 x 51 Q RIGHT 0 x 52 AUTO R 0 x 41 А

# 3. Configuration

# a) Installer le disque dur (DD)

# 1) Description tiroir DD

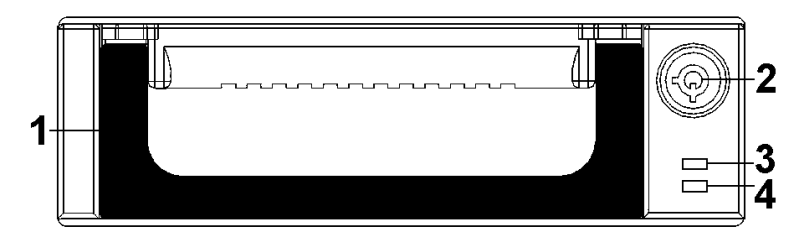

- 1. Poignée du tiroir DD
- 2. Verrouillage du tiroir:

En position A (voir figure à droite), le tiroir est verrouillé et vous ne pouvez pas le tirer. En position B, le tiroir n'est pas verrouillé et vous pouvez le tirer. Le verrouillage doit être en position A avant d'allumer l'appareil, sinon le disque dur ne peut pas être utilisé normalement.

- 3. Indicateur de puissance (LED verte): s'allume quand l'appareil est branché.
- 4. Indicateur accès DD (LED jaune)

# 2) Installer le disque dur dans le tiroir DD

- Déverrouillez le verrouillage du tiroir, dépliez la poignée et tirez le tiroir de l'appareil.
- Tirez la languette à gauche ("OPEN") de côté et glissez la plaque supérieure du tiroir.
- Connectez le câble d'alimentation DC et le câble IDE sur le disque dur.
- Fixez le DD dans le tiroir avec les 4 vis inclus à travers les trous de montage dans les côtés du tiroir.
- Glissez la plaque supérieure sur sa place jusqu'à ce qu'elle se fixe avec un clic.
- Remettez le tiroir dans l'appareil et fermez-le à clé.

# 3) Durée d'enregistrement maximale

La durée d'enregistrement dépend de la vitesse et de la qualité d'enregistrement. Consultez les tableaux ci-dessous: **Remarque**: Ces données sont le résultat d'un test où on a simplement enregistré des programmes télévisés.

#### SYSTÈME NTSC

| Images par se    | econde   | 60   | 30   | 15    | 8       | 4     | 2      | 1      |
|------------------|----------|------|------|-------|---------|-------|--------|--------|
| Qualité          | meilleur | 12hr | 24hr | 48hr  | 90hr    | 180hr | 360hr  | 720hr  |
| d'enregistrement | haut     | 15hr | 30hr | 60hr  | 112.5hr | 225hr | 450hr  | 900hr  |
|                  | Normal   | 24hr | 48hr | 96hr  | 180hr   | 360hr | 720hr  | 1440hr |
|                  | Basic    | 40hr | 80hr | 160hr | 300hr   | 600hr | 1200hr | 2400hr |
| type de D        | D        |      |      |       | 120GB   |       |        |        |

# SYSTÈME PAL

| Images par se    | econde   | 50   | 25   | 12    | 6     | 3     | 2      | 1      |
|------------------|----------|------|------|-------|-------|-------|--------|--------|
| Qualité          | meilleur | 12hr | 24hr | 50hr  | 101hr | 203hr | 304hr  | 608hr  |
| d'enregistrement | haut     | 15hr | 30hr | 63hr  | 127hr | 253hr | 380hr  | 760hr  |
|                  | Normal   | 24hr | 49hr | 101hr | 203hr | 405hr | 608hr  | 1220hr |
|                  | Basic    | 41hr | 81hr | 168hr | 338hr | 675hr | 1013hr | 2025hr |
| type de DD       |          |      |      |       | 120GB |       |        |        |

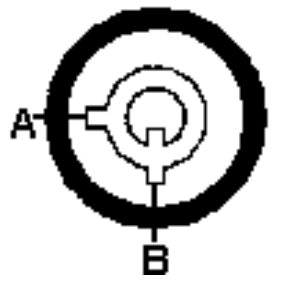

# b) Description panneau de commande

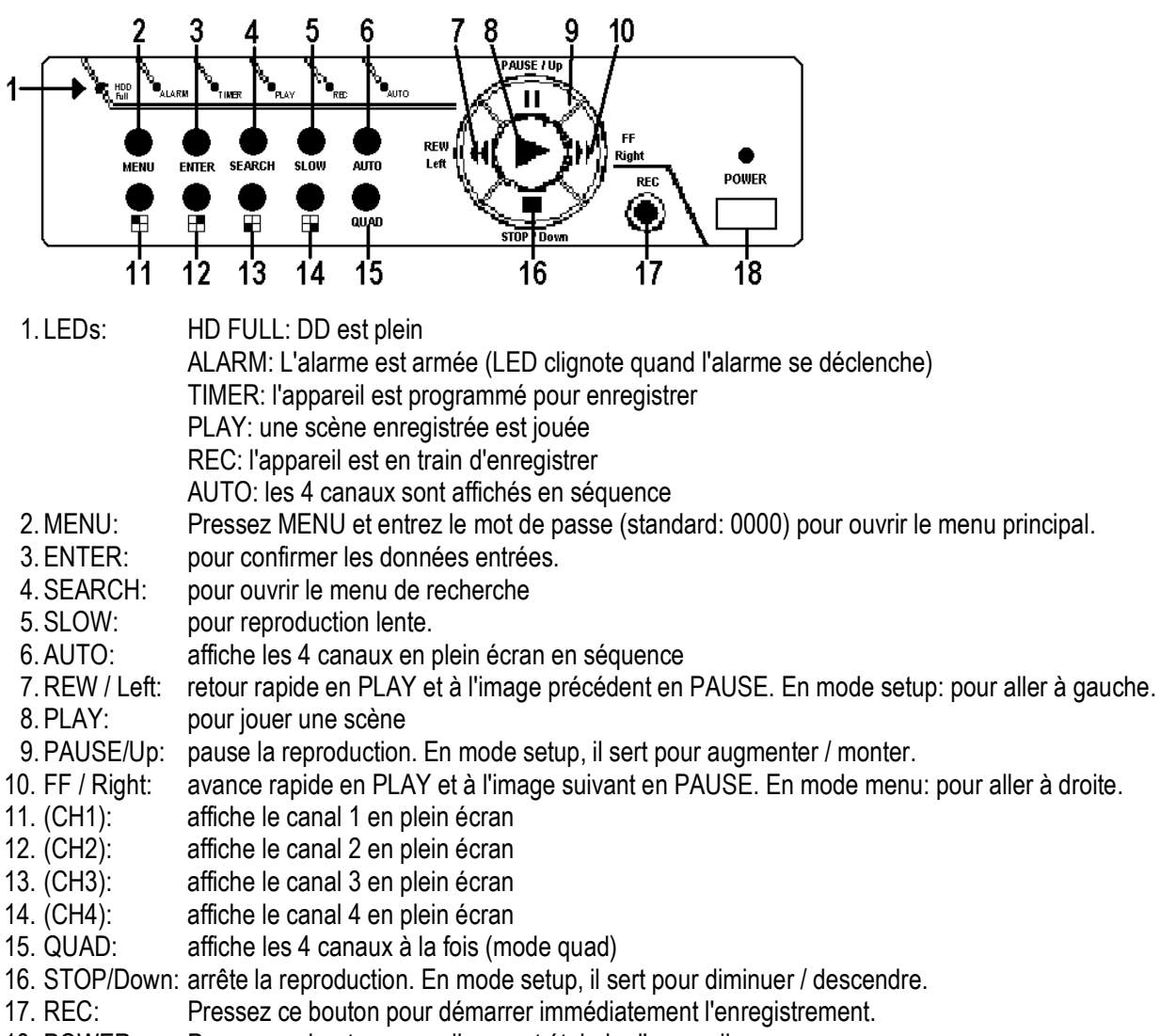

18. POWER: Pressez ce bouton pour allumer et éteindre l'appareil.

# c) Description panneau arrière

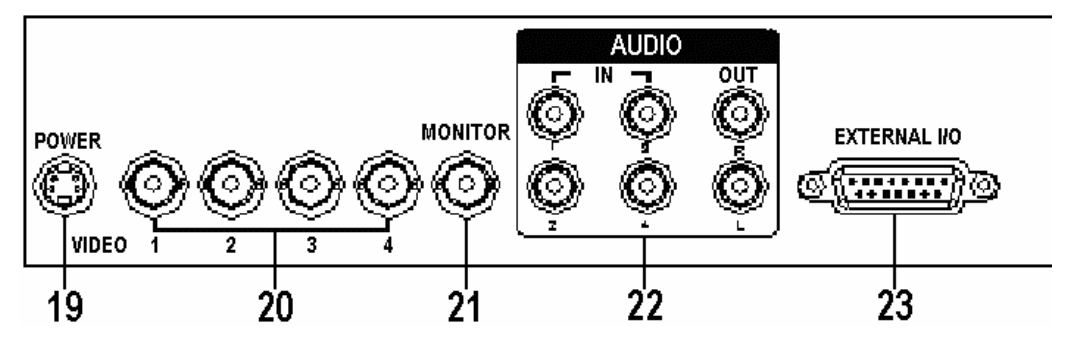

- 19. POWER: connectez l'adaptateur inclus sur ce connecteur et PUIS branchez l'adaptateur sur le réseau.
- 20. VIDEO IN: pour connecter l'appareil sur une source vidéo, p.ex. une caméra.
- 21. MONITOR: pour connecter le moniteur
- 22. AUDIO: 4 entrées + 1 sortie G/D (disponible quand IPS> 30 pour NTSC et >25 pour PAL)
- 23. Entrée/sortie externe: l'appareil peut être télécommandé par un appareil ou mécanisme externe.

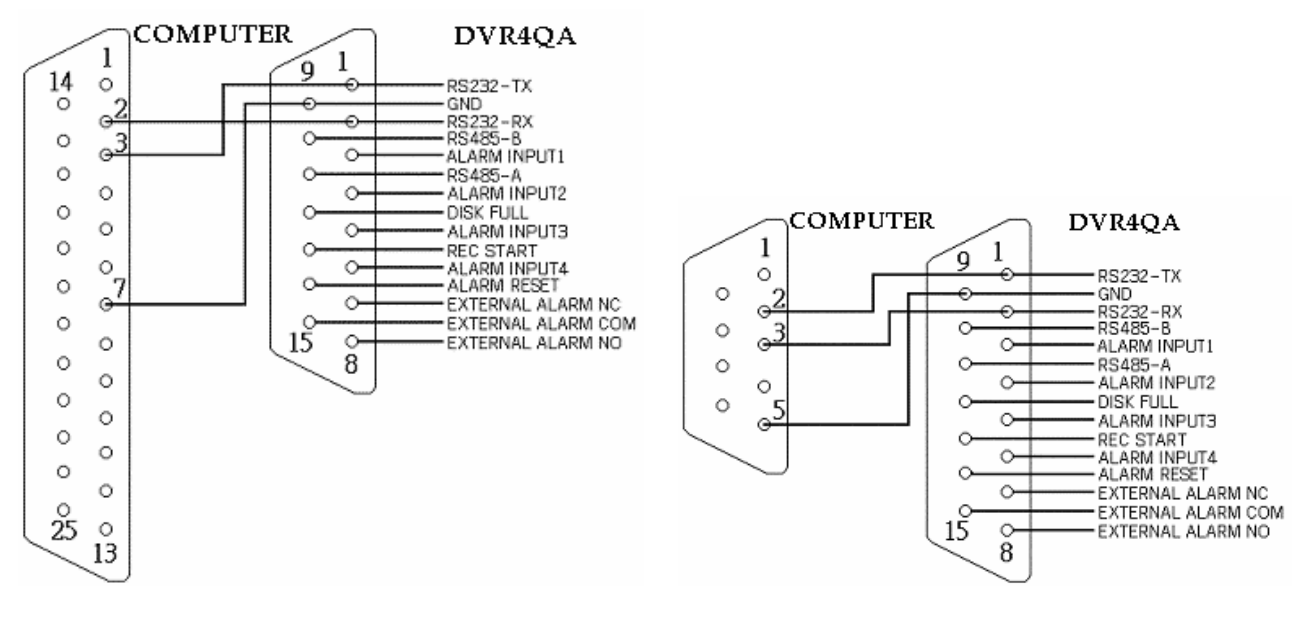

**PIN 1: RS232-TX + PIN 2: RS232-RX**: cet appareil peut être commandé d'une distance par un appareil ou système de contrôle externe (p.ex. un clavier) au moyen de signaux RS232 sériels.

**PIN 3: ALARM INPUT 1**: en connectant ALARM INPUT 1 (broche 3) avec GND (broche 9), vous pouvez faire enregistrer le **DVR4QA** et activer le buzzeur. Normalement, ce signal est haut ; lors d'une alarme, le signal devient bas, l'appareil commencera à enregistrer et le buzzeur sera activé.

**PIN 4: ALARM INPUT 2**: en connectant ALARM INPUT 2 (broche 4) avec GND (broche 9), vous pouvez faire enregistrer le **DVR4QA** et activer le buzzeur. Normalement, ce signal est haut ; lors d'une alarme, le signal devient bas, l'appareil commencera à enregistrer et le buzzeur sera activé.

**PIN 5: ALARM INPUT 3**: en connectant ALARM INPUT 3 (broche 5) avec GND (broche 9), vous pouvez faire enregistrer le **DVR4QA** et activer le buzzeur. Normalement, ce signal est haut ; lors d'une alarme, le signal devient bas, l'appareil commencera à enregistrer et le buzzeur sera activé.

**PIN 6: ALARM INPUT 4**: en connectant ALARM INPUT 4 (broche 6) avec GND (broche 9), vous pouvez faire enregistrer le **DVR4QA** et activer le buzzeur. Normalement, ce signal est haut ; lors d'une alarme, le signal devient bas, l'appareil commencera à enregistrer et le buzzeur sera activé.

**PIN 7: EXTERNAL ALARM NC + PIN 8: EXTERNAL ALARM NO**: normalement, COM est connecté à NC et non pas à NO. Lors d'un signal d'alarme, COM interrompra la connexion avec NC et connectera avec NO. **PIN 9: GND**: mise à la terre

**PIN 10: RS485-B + PIN 11: RS485-A**: cet appareil peut être commandé d'une distance par un appareil ou système de contrôle externe (p.ex. un clavier) au moyen de signaux RS485 sériels.

**PIN 12: DISK FULL:** Quand le DD est plein, l'appareil envoie un signal pour démarrer un appareil suivant éventuel. Normalement ce signal est haut ; quand le DD est plein il devient bas.

**PIN 13: REC START:** cette broche permet l'activation par un appareil externe. Normalement ce signal est haut. Quand il devient bas, l'appareil commencera à enregistrer. Quand il redevient haut, l'appareil arrête l'enregistrement. **PIN 14: ALARM RESET:** un alarme peut être désactivé en connectant les broches 14 et 9 (GND). Un signal externe sur cette broche peut réinitialiser la sortie alarme et le buzzeur interne. Normalement ce signal est haut.

**PIN 15: EXTERNAL ALARM COM**: normalement, COM est connecté à NC et non pas à NO. Lors d'un signal d'alarme, COM interrompra la connexion avec NC et connectera avec NO.

# 4. Réglage du système

# a) Ouvrir le menu principal

Pressez le bouton MENU à la face avant de l'appareil. Vous devez donner le mot de passe pour avoir accès au menu principal. Pressez ∢ ou ▷ (gauche/droite) pour changer de digit et II ou ■ (monter/descendre) pour modifier la valeur du digit. Pressez ENTER pour confirmer votre mot de passe.

P.ex.: mot de passe: 0000 (standard: 0000)

Après avoir entré le mot de passe correcte et avoir confirmé en pressant ENTER, l'écran à droite apparaîtra:

#### b) Réglage du système

Pressez le bouton MENU à la face avant de l'appareil, entrez votre mot de passe et pressez ENTER pour confirmer votre mot de passe (voir '**4a: Ouvrir le menu principal**' ci-dessus).

Pressez II ou ■ pour sélectionner 'SYSTEM' (voir figure à droite).

Pressez ENTER pour ouvrir le menu de réglage du système. Un écran comme indiqué à droite apparaîtra.

# 1) Réglage entrée audio (AUDIO INPUT)

- 1. Pressez II ou pour sélectionner 'AUDIO INPUT' et ENTER pour ouvrir le menu.
- 2. Pressez II ou pour sélectionner l'entrée audio du canal 1~4.
- 3. Pressez MENU pour sauvegarder les réglages et pour retourner au menu précédent.
- 4. Pressez MENU encore une fois pour quitter le menu de réglage du système.

# 2) Réglage BUZZER

- 1. Pressez **II** ou pour sélectionner BUZZER et ENTER pour ouvrir le menu.
- 2. Pressez II ou pour choisir ON/OFF (buzzeur interne on/off).
- 3. Pressez MENU pour sauvegarder les réglages et pour retourner au menu précédent.
- 4. Pressez MENU encore une fois pour quitter le menu de réglage du système.

#### 3) Réglage d'écrasement du DD (HDD OVERWRITE)

- 1. Pressez **II** ou pour sélectionner HDD OVERWRITE et ENTER pour ouvrir le menu.
- 2. Pressez II ou pour sélectionner YES (DD est écrasé quand il est plein) ou NO (l'appareil s'arrête quand le DD est plein).
- 3. Pressez MENU pour sauvegarder les réglages et pour retourner au menu précédent.
- 4. Pressez MENU encore une fois pour quitter le menu de réglage du système.

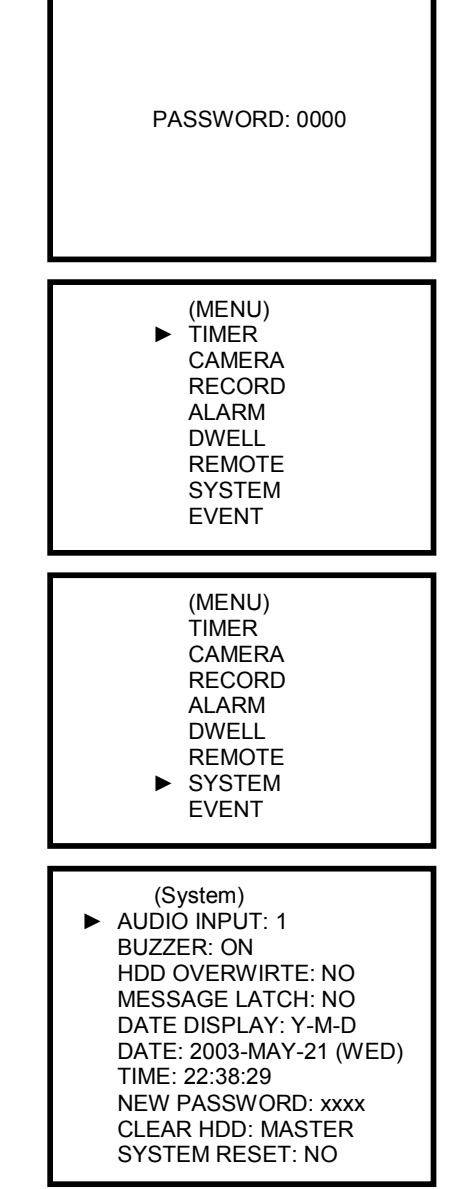

# 4) Réglage d'affichage de messages (MESSAGE LATCH)

Déterminez vous-même si l'icône d'alarme externe apparaîtra sur l'écran.

- 1. Pressez II ou pour sélectionner 'MESSAGE LATCH' et ENTER pour ouvrir le menu.
- 2. Pressez II ou pour activer ou désactiver l'affichage du message.
- 3. Pressez MENU pour sauvegarder les réglages et pour retourner au menu précédent.
- 4. Pressez MENU encore une fois pour quitter le menu de réglage du système.

# 5) Réglage de l'affichage de la date (DATE DISPLAY)

- 1. Pressez II ou pour sélectionner DATE DISPLAY et ENTER pour ouvrir le menu.
- 2. Pressez II ou pour déterminer l'ordre: A-M-J, M-J-A, J-M-A (J=jour-M=mois-A=année) ou OFF (date pas affichée).
- 3. Pressez MENU pour sauvegarder les réglages et pour retourner au menu précédent.
- 4. Pressez MENU encore une fois pour quitter le menu de réglage du système.

#### 6) Réglage DATE

- 1. Pressez II ou pour sélectionner DATE et ENTER pour ouvrir le menu.
- 2. Pressez II ou pour modifier la valeur et « ou » pour aller au digit suivant ou précédant.
- 3. Pressez MENU pour sauvegarder les réglages et pour retourner au menu précédent.
- 4. Pressez MENU encore une fois pour quitter le menu de réglage du système.

#### 7) Réglage du temps (TIME)

- 1. Pressez II ou pour sélectionner TIME et ENTER pour ouvrir le menu.
- 2. Pressez II ou pour modifier la valeur et « ou » pour aller au digit suivant ou précédant.
- 3. Pressez MENU pour sauvegarder les réglages et pour retourner au menu précédent.
- 4. Pressez MENU encore une fois pour quitter le menu de réglage du système.

#### 8) Nouveau mot de passe (standard: 0000)

- 1. Pressez II ou pour sélectionner NEW PASSWORD et ENTER pour ouvrir le menu.
- 2. Pressez II ou pour modifier la valeur et « ou » pour aller au digit suivant ou précédant.
- 3. Pressez MENU pour sauvegarder les réglages et pour retourner au menu précédent.
- 4. Pressez MENU encore une fois pour quitter le menu de réglage du système.

#### 9) Effacer DD

- 1. Pressez II ou pour sélectionner CLEAR HDD et ENTER pour ouvrir le menu d'effacement du DD. L'écran à droite apparaîtra:
- - YES: pressez ▶ pour effacer le DD.
  - NO: pressez ← pour ne pas effacer le DD.
- 3. Pressez MENU pour retourner au menu précédent.
- 4. Pressez MENU encore une fois pour quitter le menu de réglage du système.

#### 10) Réglage reset du système

- 1. Pressez II ou pour sélectionner 'SYSTEM RESET' et ENTER pour ouvrir le menu.
- 2. Pressez II ou pour choisir entre 'YES' (réinitialiser) ou 'NO' (ne pas réinitialiser le système).
- 3. Pressez MENU pour retourner au menu précédent.
- 4. Pressez MENU encore une fois pour quitter le menu de réglage du système.

All Data in HDD Will Be Cleared Are you sure? (◀: No ►: Yes)

#### c) Réglage enregistrement programmé

# 1) Ouvrir le menu TIMER

Pressez le bouton MENU à la face avant de l'appareil, entrez votre mot de passe et pressez ENTER pour confirmer votre mot de passe (voir '**4a: Ouvrir le menu principal**' à la p.7).

Pressez **II** ou ■ pour sélectionner 'TIMER' (voir figure à droite).

Pressez ENTER pour ouvrir le menu de réglage du minuteur. Un écran comme indiqué à droite apparaîtra.

| (MENU)<br>► TIMER<br>CAMERA<br>RECORD<br>ALARM<br>DWELL<br>REMOTE<br>SYSTEM<br>EVENT |        |       |     |  |
|--------------------------------------------------------------------------------------|--------|-------|-----|--|
|                                                                                      |        |       |     |  |
|                                                                                      | (TIME  | R)    |     |  |
| DAY                                                                                  | START  | END   | IPS |  |
| DAILY                                                                                | 00:00  | 00:00 | 15  |  |
| DAILY                                                                                | 00:00  | 00:00 | 15  |  |
| DAILY                                                                                | 00:00  | 00:00 | 15  |  |
| DAILY                                                                                | 00:00  | 00:00 | 15  |  |
| DAILY                                                                                | 00:00  | 00:00 | 15  |  |
| DAILY                                                                                | 00:00  | 00:00 | 15  |  |
| DAILY                                                                                | 00:00  | 00:00 | 15  |  |
| TIMER E                                                                              | NABLE: | NO    |     |  |

#### 2) Réglage enregistrement avec minuteur

- 1. Pressez ENTER pour le réglage du jour de la première ligne.
- 2. Pressez II ou pour sélectionner le réglage désiré:
  - Daily : chaque jour
  - SUN : dimanche
  - MON : lundi
  - TUE : mardi
  - WED : mercredi
  - THU : jeudi
  - FRI : vendredi
  - SAT : samedi
  - MO-FR : lundi à vendredi
  - SA-SU : samedi et dimanche
  - JAN-01 : date spécifique
- 3. Pressez ← ou → pour sélectionner le temps de démarrage de l'enregistrement (HH:MM).
  - Pressez II ou pour modifier le temps de démarrage de l'enregistrement.
- 4. Pressez ≪ou → pour sélectionner le temps d'arrêt de l'enregistrement (HH:MM).
- Pressez II ou 
  pour modifier le temps d'arrêt de l'enregistrement.
- 5. Pressez ≪ou → pour sélectionner le nombre d'images par seconde (IPS).
- Pressez II ou 
  pour déterminer le nombre d'images par seconde:
  - pour NTSC: 1, 2, 4, 8, 15, 30 ou 60.
  - pour PAL: 1, 2, 3, 6, 12, 25 ou 50.
- 6. Pressez MENU pour confirmer les réglages de la ligne actuelle et ENTER pour passer à une ligne suivante.
- 7. Pressez II ou pour sélectionner 'Timer enable'.
  - Yes: pour faire valoir la programmation d'enregistrement.
  - No: pour ne pas faire valoir la programmation d'enregistrement.
- 8. Pressez MENU pour sauvegarder les réglages et pour retourner au menu précédent.
- 9. Pressez MENU encore une fois pour quitter le menu Timer.

# d) Réglage CAMERA

# 1) Ouvrir le menu 'CAMERA'

Pressez le bouton MENU à la face avant de l'appareil, entrez votre mot de passe et pressez ENTER pour confirmer votre mot de passe (voir '4a: Ouvrir le menu principal' à la p.7). Pressez II ou ■ pour sélectionner 'CAMERA' (voir figure à droite).

Pressez ENTER pour ouvrir le menu CAMERA. Un écran comme indiqué ci-dessous apparaîtra.

| CH1<br>BRIGHTNESS<br>CONTRAST<br>COLOR | -<br>:5<br>:5<br>:5 | CH2<br>BRIGHTNESS<br>CONTRAST<br>COLOR | -<br>:5<br>:5<br>:5 |
|----------------------------------------|---------------------|----------------------------------------|---------------------|
| CH3<br>BRIGHTNESS<br>CONTRAST<br>COLOR | _<br>:5<br>:5       | CH4<br>BRIGHTNESS<br>CONTRAST<br>COLOR | _<br>:5<br>:5       |

- 2) Nom du canal / clarté / contraste / couleur
- 1. Pressez ∢ou >> ou II ou pour sélectionner le canal désiré.
- 2. Pressez ENTER pour entrer dans les caractéristiques du canal. Le nom du canal est sélectionné (nom standard = numéro du canal).
- 3. Pressez ≪ ou ≫ pour changer de digit et II ou pour changer la valeur du digit.
- 4. Pressez MENU pour sauvegarder le nom du canal.
- 5. Pressez II ou pour sélectionner BRIGHTNESS, CONTRAST ou COLOR.
- 6. Pressez ∢ou → pour changer la valeur du digit.
- 7. Pressez MENU pour sauvegarder les réglages et pour retourner aux caractéristiques du canal.
- 8. Pressez MENU pour sauvegarder les réglages et pour retourner au menu précédent.
- 9. Pressez MENU encore une fois pour quitter le menu alarme.

# e) Réglage mode d'enregistrement (RECORD)

1) Ouvrir le menu 'Record'

Pressez le bouton MENU à la face avant de l'appareil, entrez votre mot de passe et pressez ENTER pour confirmer votre mot de passe (voir **'4a: Ouvrir le menu principal'** à la p.7).

Pressez II ou ■ pour sélectionner 'RECORD' (voir figure à droite).

Pressez ENTER pour ouvrir le menu d'enregistrement. Un écran comme indiqué à droite apparaîtra.

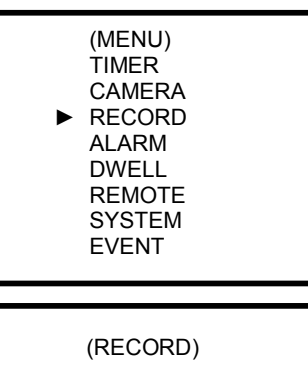

| ► | RECORD IPS: 30         |
|---|------------------------|
|   | RECORD QUALITY: NORMAL |
|   | RECORD MODE: FRAME     |

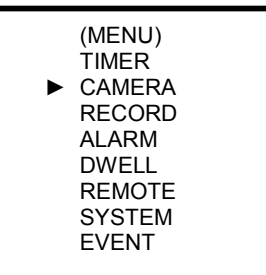

# 2) Réglage IPS (images par seconde) enregistrement

- 1. Pressez **II** ou pour sélectionner RECORD IPS et pressez ENTER.
- 2. Pressez II ou pour régler le nombre d'images par seconde: 60-30-15-8-4-2-1 (NTSC) ou 50-25-12-6-3-2-1 (PAL).
- 3. Pressez MENU pour sauvegarder les réglages et pour retourner au menu précédent.
- 4. Pressez MENU encore une fois pour quitter le menu d'enregistrement.

#### 3) Réglage qualité d'enregistrement

- 1. Pressez **II** ou pour sélectionner RECORD QUALITY et pressez ENTER.
- 2. Pressez II ou pour déterminer la qualité d'enregistrement: BEST / HIGH / NORMAL / BASIC
- 3. Pressez MENU pour sauvegarder les réglages et pour retourner au menu précédent.
- 4. Pressez MENU encore une fois pour quitter le menu d'enregistrement.

#### 5) Réglage mode d'enregistrement (RECORD MODE)

- 1. Pressez II ou pour sélectionner RECORD MODE et pressez ENTER.
- 2. Pressez II ou pour régler le mode d'enregistrement: frame / field.
- 3. Pressez MENU pour sauvegarder les réglages et pour retourner au menu précédent.
- 4. Pressez MENU encore une fois pour quitter le menu d'enregistrement.

#### f) Réglage alarme

#### 1) Ouvrir le menu ALARM

Pressez le bouton MENU à la face avant de l'appareil, entrez votre mot de passe et pressez ENTER pour confirmer votre mot de passe (voir '4a: Ouvrir le menu principal' à la p.7).

Pressez II ou ■ pour sélectionner ALARM (voir figure à droite).

Pressez ENTER pour ouvrir le menu d'alarme. Un écran comme indiqué à droite apparaîtra.

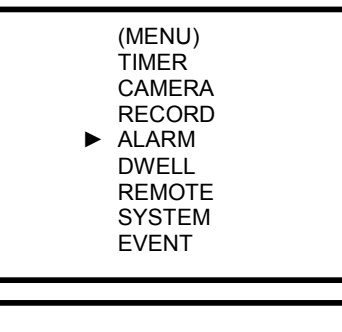

(Alarm) ► ALARM ENABLE: YES ALARM DURATION: 10 SEC RECORD IPS: 60 QUALITY: NORMAL RECORD MODE: FRAME

# 2) Réglage ALARM ENABLE

- 1. Pressez II ou pour sélectionner ALARM ENABLE et pressez ENTER.
- 2. Pressez II ou pour choisir YES ou NO.
- 3. Pressez MENU pour sauvegarder les réglages et pour retourner au menu précédent.
- 4. Pressez MENU encore une fois pour quitter le menu d'enregistrement.

#### 3) Réglage ALARM DURATION

- 1. Pressez II ou pour sélectionner ALARM DURATION et pressez ENTER.
- 2. Pressez II ou pour déterminer la durée (10s, 15s, 20s, 30s, 1m, 2m, 3m, 5m, 10m, 15m, 30m, always).
- 3. Pressez MENU pour sauvegarder les réglages et pour retourner au menu précédent.
- 4. Pressez MENU encore une fois pour quitter le menu d'enregistrement.

# 4) Réglage RECORD IPS

- 1. Pressez II ou pour sélectionner RECORD IPS et pressez ENTER.
- Pressez II ou pour déterminer la vitesse d'enregistrement IPS: 60 / 30 / 15 / 8 / 4 / 2 / 1 (NTSC) ou 50 / 25 / 12 / 6 / 3 / 2 / 1 (PAL).
- 3. Pressez MENU pour sauvegarder les réglages et pour retourner au menu précédent.
- 4. Pressez MENU encore une fois pour quitter le menu d'enregistrement.

# 5) Réglage QUALITY

- 1. Pressez II ou pour sélectionner QUALITY et pressez ENTER.
- 2. Pressez II ou pour sélectionner la qualité d'enregistrement: best / high / normal / basic.
- 3. Pressez MENU pour sauvegarder les réglages et pour retourner au menu précédent.
- 4. Pressez MENU encore une fois pour quitter le menu d'enregistrement.

# 6) Réglage RECORD MODE

- 1. Pressez II ou pour sélectionner RECORD MODE et pressez ENTER.
- 2. Pressez II ou pour déterminer le mode d'enregistrement: frame / field.
- 3. Pressez MENU pour sauvegarder les réglages et pour retourner au menu précédent.
- 4. Pressez MENU encore une fois pour quitter le menu d'enregistrement.

# g) Réglage du délai (DWELL)

# 1) Ouvrir le menu DWELL

Pressez le bouton MENU à la face avant de l'appareil, entrez votre mot de passe et pressez ENTER pour confirmer votre mot de passe (voir '**4a: Ouvrir le menu principal**' à la p.7). Pressez II ou ■ pour sélectionner DWELL (voir figure à droite).

Pressez ENTER pour ouvrir le menu du délai. Un écran comme indiqué à droite apparaîtra.

# 2) Réglage DWELL TIME

- 1. Pressez II ou pour sélectionner DWELL TIME et pressez ENTER.
- 2. Pressez II ou pour sélectionner le délai (1~10 secondes).
- 3. Pressez MENU pour sauvegarder les réglages et pour retourner au menu précédent.
- 4. Pressez MENU encore une fois pour quitter le menu d'enregistrement.

# 3) Réglage CH1-4

- 1. Pressez II ou pour sélectionner le canal désiré et pressez ENTER.
- 2. Pressez II ou pour sélectionner Yes (canal est montré dans la séquence) ou No (canal n'est pas montré).
- 3. Pressez MENU pour sauvegarder les réglages et pour retourner au menu précédent.
- 4. Pressez MENU encore une fois pour quitter le menu d'enregistrement.

# 4) Réglage QUAD

- 1. Pressez II ou pour sélectionner QUAD et pressez ENTER.
- 2. Pressez II ou pour sélectionner Yes (quad est montré dans la séquence) ou No (quad n'est pas montré).
- 3. Pressez MENU pour sauvegarder les réglages et pour retourner au menu précédent.
- 4. Pressez MENU encore une fois pour quitter le menu d'enregistrement.

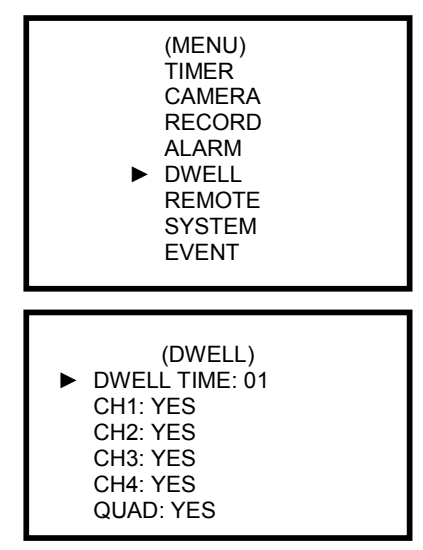

# h) Réglage du protocole de télécommande (REMOTE)

#### 1) Ouvrir le menu REMOTE

Pressez le bouton MENU à la face avant de l'appareil, entrez votre mot de passe et pressez ENTER pour confirmer votre mot de passe (voir '4a: Ouvrir le menu principal' à la p.7).

Pressez II ou ■ pour sélectionner REMOTE (voir figure à droite).

Pressez ENTER pour ouvrir le menu de télécommande. Un écran comme indiqué à droite apparaîtra.

#### 2) Réglage du protocole de télécommande

- 1. Pressez II ou pour sélectionner REMOTE MODE et pressez ENTER.
- 2. Pressez II ou pour sélectionner le protocole: RS-232 ou RS-485.
- 3. Pressez MENU pour sauvegarder les réglages et pour retourner au menu précédent.
- 4. Pressez MENU encore une fois pour quitter le menu d'enregistrement.

#### 3) Réglage vitesse de transmission du protocole

- 1. Pressez II ou pour sélectionner BAUD RATE et pressez ENTER.
- 2. Pressez II ou pour choisir: 115200 / 57600 / 19200 / 9600 / 4800 / 3600 / 2400 / 1200
- Pressez MENU pour sauvegarder les réglages et pour retourner au menu précédent.
- 4. Pressez MENU encore une fois pour guitter le menu d'enregistrement.

#### 4) Réglage identification de l'appareil

Plusieurs DVR4QA peuvent être contrôlés par le protocole RS232. Le numéro d'identification est sélectable entre 000 et 255.

- 1. Pressez II ou pour sélectionner ID et pressez ENTER.
- 2. Pressez II ou pour changer la valeur et ∢ ou >> pour changer de digit (3 digits).
- Pressez MENU pour sauvegarder les réglages et pour retourner au menu précédent.
- 4. Pressez MENU encore une fois pour guitter le menu d'enregistrement.

#### g) Liste d'événements

Pressez le bouton MENU, entrez votre mot de passe et pressez ENTER (voir '4a: Ouvrir le menu principal' à la p.7).

Pressez II ou ■ pour sélectionner 'EVENT' (voir figure à droite).

Pressez ENTER pour voir la liste des événements. Un écran comme indiqué à droite apparaîtra.

Pressez ← ou → pour changer de page (8 événements sur 1 page) et pressez II ou ■ pour sélectionner l'événement désiré. Pressez ENTER pour jouer l'événement sélectionné.

Les événements suivants sont marqués: HDD: erreur sur le DD VLS: perte du signal vidéo PWR: perte de courant réparée

(MENU) TIMER CAMERA RECORD ALARM DWELL REMOTE SYSTEM **EVENT** 

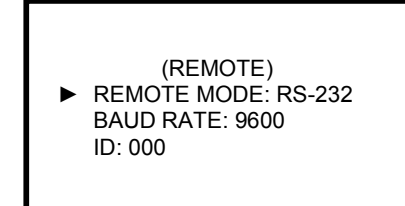

|     | (MENU)<br>TIMER<br>CAMERA<br>RECORD<br>ALARM<br>DWELL<br>REMOTE<br>SYSTEM<br>► EVENT |  |
|-----|--------------------------------------------------------------------------------------|--|
|     |                                                                                      |  |
| PWR | 2002-JAN-01 03:00:00                                                                 |  |
| VLS | 2002-JAN-01 03:00:00                                                                 |  |
| HDD | 2002-JAN-01 03:00:00                                                                 |  |
| PWR | 2002-JAN-01 03:00:00                                                                 |  |
| VLS | 2002-JAN-01 03:00:00                                                                 |  |
| HDD | 2002-JAN-01 03:00:00                                                                 |  |
| VLS | 2002-JAN-01 03:00:00                                                                 |  |

2002-JAN-02 03:00:00

◄: Page Up ►: Page Down

PWR

# 5. Opération

# a) Allumer l'appareil

Vérifiez si les tiroirs DD sont verrouillés et la LED Power est rouge avant d'allumer l'appareil. Pendant que l'appareil démarre, la LED Power deviendra verte et les autres LEDs deviendront rouges, sauf la LED du DD. L'écran affichera "HDD Detecting" ; le temps de démarrage peut varier entre 5 et 15 secondes.

# b) Enregistrer

Votre **DVR4QA** vous offre différentes possibilités d'enregistrement. Vous pouvez enregistrer en continu ou avec le minuteur, ou seulement faire registrer des événements ; vous pouvez même régler la vitesse et la résolution d'enregistrement. Tous ces réglages sont faits dans le menu de système. S'il y a une interruption de courant pendant un enregistrement, l'appareil continuera à enregistrer après l'interruption. Le DVR4QA continuera simplement le cycle programmé. Votre appareil dispose de 4 modes d'enregistrement:

# 1) Enregistrement alarme

| Quand le <b>DVR4QA</b> reçoit un signal d'alarme, il commence à enregistrer.<br>Vitesse et qualité d'enregistrement seront comme sélectionnées dans le menu<br>ALARM. Vous verrez un écran comme indiqué à droite:<br>A = enregistrement d'alarme<br>• = en train d'enregistrer<br>OW = fonction écraser DD activée (overwrite)<br>32GB (au lieu de 'OW') = il y a encore une espace libre de 32GB. | 2002 - JAN - 01 | 01:02:03<br>A ● OW |
|----------------------------------------------------------------------------------------------------|-----------------|--------------------|
| 2) Enregistrement programmé ('Timer')                                                                                                    |                 |                    |
| Le <b>DVR4QA</b> respectera les moments, vitesse et qualité comme programmés<br>dans le menu TIMER.<br>T = enregistrement programmé ('Timer')<br>• = en train d'enregistrer<br>OW = fonction écraser DD activée (overwrite)<br>32GB (au lieu de 'OW') = il y a encore une espace libre de 32GB.                                                                                                    | 2002 - JAN - 01 | 01:02:03<br>T ● OW |
| 3) Enregistrement manuel                                                                                                    |                 |                    |
| Pressez le bouton REC pour enregistrement immédiat. Le <b>DVR4QA</b> respectera<br>la vitesse et la qualité comme programmées dans le menu RECORD.<br>M = enregistrement manuel                                                                                                    | 2002 - JAN - 01 | 01:02:03<br>M ● OW |
| OW = fonction écraser DD activée (overwrite)<br>32GB (au lieu de 'OW') = il y a encore une espace libre de 32GB.                                                                                                    |                 |                    |
| <ul> <li>OW = fonction écraser DD activée (overwrite)</li> <li>32GB (au lieu de 'OW') = il y a encore une espace libre de 32GB.</li> <li>4) Enregistrement externe</li> </ul>                                                                                                    | 2002 IAN 04     | 01-02-02           |

#### c) Possibilités de visualisation

Pressez un des sélecteurs de canal (p. 5 #11-14) pour voir ce canal en plein écran. Pressez le bouton QUAD (p. 5 #15) pour voir les 4 canaux à la fois. Pressez AUTO (p. 5 #6) pour affichage en plein écran en séquence.

#### d) Reproduction

Pressez PLAY: le DVR4QA ira en mode de reproduction et commencera à jouer le dernier enregistrement.

#### 1) Avance rapide (F.F.) & retour rapide (F.R.)

- Pressez PLAY et ensuite 
  → pour avancer plus rapidement. Pressez 1 fois pour double vitesse, pressez 2 fois pour quadruple vitesse, 3 fois pour 8x, 4 fois pour 16x et 5 fois pour 32x (vitesse maximum).
- Pressez PLAY et ensuite ← pour retourner rapidement. Pressez 1 fois pour double vitesse, pressez 2 fois pour quadruple vitesse, 3 fois pour 8x, 4 fois pour 16x et 5 fois pour 32x (vitesse maximum).

#### 2) Avance lente (S.F.) & retour lent (S.R.)

- Pressez PLAY et ensuite SLOW pour reproduction lente. Pressez ▶ 1 fois pour demie vitesse, 2 fois pour 1/4 vitesse, 3 fois pour 1/8x, 4 fois pour 1/16x et 5 fois pour 1/32x (vitesse minimum).
- Pressez PLAY et ensuite SLOW pour reproduction lente. Pressez ◀ 1 fois pour retourner à demie vitesse, 2 fois pour 1⁄4 vitesse, 3 fois pour 1/8x, 4 fois pour 1/16x et 5 fois pour 1/32x (vitesse minimum).

#### 3) Pause

Pressez PLAY et ensuite PAUSE pour tenir l'image actuelle sur l'écran.

# 4) Stop

Pressez STOP et l'appareil cessera n'importe quelle activité et montrera le signal entrant actuellement sur l'écran.

#### 5) Image par image

- Pressez PLAY et PAUSE ; l'image pausera. Pressez ensuite 
  → pour passer à la prochaine image. Pressez →
  continuellement pour une progression d'images plus vite.
- Pressez PLAY et PAUSE ; l'image pausera. Pressez < pour passer à l'image précédente. Pressez < continuellement pour une progression d'images plus vite. Quand la toute première image est affichée, le DVR4QA ne peut pas retourner plus loin.</li>

#### e) Pas de signal vidéo

Quand le DVR4QA ne reçoit pas de signal vidéo, l'écran affiche "X".

#### f) Verrouillage des boutons de commande

Pressez MENU et ENTER simultanément pour verrouiller les boutons. "KEY LOCK" sera affiché. Pressez MENU et ENTER simultanément pour déverrouiller les boutons. "KEY UNLOCK" sera affiché.

# g) Fonction recherche

Pressez le bouton 'search' ; vous verrez un écran comme indiqué à droite:

#### 1) Dernier enregistrement

Pressez II ou ■ pour sélectionner LAST RECORD et pressez ENTER pour jouer le dernier enregistrement.

#### 2) Liste complète d'enregistrements

Pressez II ou ■ pour sélectionner 'Full List'. Pressez ENTER pour ouvrir la liste complète. Vous verrez un écran comme indiqué à droite: Pressez ( ou )> pour changer de page (8 événements sur 1 page) et pressez II ou ■ pour sélectionner l'événement désiré. Pressez ENTER pour jouer l'événement sélectionné. M = enregistrement manuel A = enregistrement alarme

- T = enregistrement programmé
- E = enregistrement par commande externe

#### 3) Chercher un enregistrement alarme

Pressez II ou ■ pour sélectionner 'Alarm List'. Pressez ENTER pour ouvrir la liste complète.

Vous verrez un écran comme indiqué à droite:

Pressez ≪ ou → pour changer de page (8 événements sur 1 page) et pressez II ou ■ pour sélectionner l'événement désiré.

Pressez ENTER pour jouer l'événement sélectionné.

# 4) Recherche sur la base du moment d'enregistrement ("Time Search")

Pressez II ou ■ pour sélectionner TIME SEARCH.

Vous verrez un écran comme indiqué à droite:

Pressez ← ou → pour changer de digit et II ou ■ pour changer la valeur du digit.

Pressez ENTER pour jouer l'événement sélectionné.

S'il n'y a pas d'image disponible pour ce moment spécifique, l'écran affichera "**Not Found**".

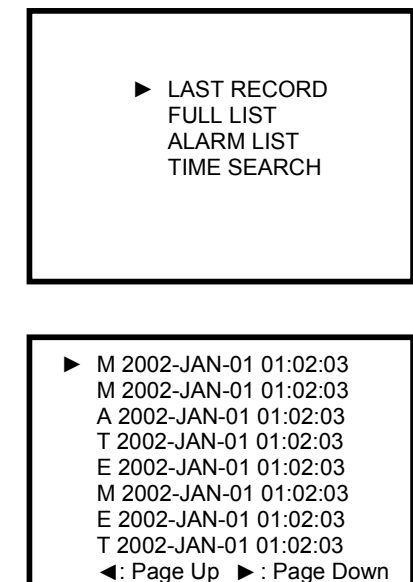

A 2002-JAN-01 01:02:03
 A 2002-JAN-01 01:02:03
 A 2002-JAN-01 01:02:03
 A 2002-JAN-01 01:02:03
 A 2002-JAN-01 01:02:03
 A 2002-JAN-01 01:02:03
 A 2002-JAN-01 01:02:03
 A 2002-JAN-01 01:02:03
 A 2002-JAN-01 01:02:03

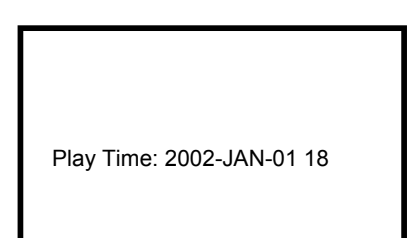

# 6. Problèmes et solutions

Ce qui, à première vue, peut sembler un défaut à l'appareil, peut bien ne pas être si grave et peut facilement être corrigé. Consultez la table ci-dessous avant de contacter votre revendeur.

| PROBLÈME                               | SOLUTION                                                             |
|----------------------------------------|----------------------------------------------------------------------|
| L'appareil ne trouve pas de DD         | Vérifiez si le DD est bien inséré et connecté et si le tiroir DD est |
|                                        | verrouillé.                                                          |
| Pas de courant                         | Vérifiez les connections du câble d'alimentation                     |
|                                        | Vérifiez s'il y a du courant sur la prise                            |
| Manipulation des boutons n'a pas de    | Vérifiez si les boutons ne sont pas verrouillés                      |
| conséquences                           | Déverrouillez les boutons en pressant MENU et ENTER simultanément    |
| Pas d'enregistrement disponible        | Vérifiez si le DD a été installé correctement                        |
| L'appareil ne veut pas enregistrer     | Vérifiez si 'record enable' est sur "YES"                            |
| Pas d'image directe de la source vidéo | Vérifiez la caméra et les câbles d'interconnexion                    |
|                                        | Vérifiez le moniteur et les câbles d'interconnexion                  |
|                                        | Vérifiez si la camera reçoit du courant                              |
|                                        | Vérifiez le réglage de la lentille de la caméra                      |

# 7. Marques DD compatibles

| Fabricant       | Modèle                          | Capacité | Vitesse de rotation |
|-----------------|---------------------------------|----------|---------------------|
| HITACHI         | Deskstar 180GXP (120GB)         | 120GB    | 7200rpm             |
| IBM             | Deskstar 120GXP (40GB)          | 40GB     | 7200rpm             |
| IBM             | Deskstar 60GXP IC35I060         | 60GB     | 7200rpm             |
| IBM             | Deskstar 120GXP (80GB)          | 80GB     | 7200rpm             |
| IBM             | Deskstar 120GXP (120GB)         | 120GB    | 7200rpm             |
| Maxtor          | DiamondMax 536DX (60GB) 4W060H4 | 60GB     | 7200rpm             |
| Maxtor          | DiamondMax Plus 9               | 80GB     | 7200rpm             |
| Maxtor          | DiamondMax Plus 9, Model#6Y120L | 120GB    | 7200rpm             |
| Seagate         | Barracuda ATA IV ST340016A      | 40GB     | 7200rpm             |
| Seagate         | Barracuda ATA V, ST3120023A     | 120GB    | 7200rpm             |
| Seagate         | Barracuda ATA IV, ST380021A     | 80GB     | 7200rpm             |
| Western Digital | Caviar WD400BB-00BSA0           | 40GB     | 7200rpm             |
| Western Digital | Caviar WD400EB-00CPF0           | 40GB     | 5400rpm             |
| Western Digital | Caviar WD1200BB-00CAA1          | 120GB    | 7200rpm             |

#### **Remarques**

- Les marques ci-dessus sont testées et considérées compatibles avec le **DVR4QA**. D'autres disques durs peuvent être utilisés sous la responsabilité de l'utilisateur. Nous conseillons d'utiliser des disques à 7200tpm.
- Après avoir éteint l'appareil, attendez au moins une minute pour enlever le tiroir DD, afin d'éviter des dommages au DD.